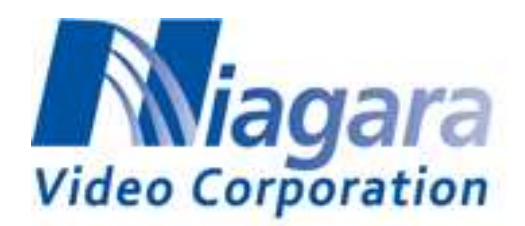

# **GoStream Mini 200**

# Full 3G HEVC/H.264 Encoder

Manual

Page 1 of 26

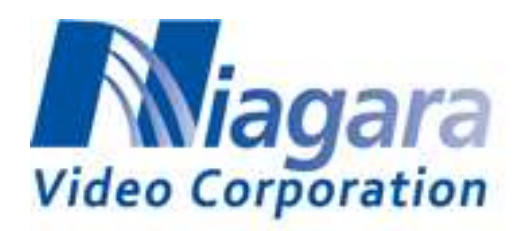

| 1.1       General Introduction       3         1.2       Packing List       3         1.3       Safety Notice and Warnings       3         1.4       Product Specifications       5         2.       Accessing the Encoder       6         2.1       Accessing the Encoder                                                                                                    | 1.    | Product Introduction                      | 3  |  |  |  |
|----------------------------------------------------------------------------------------------------|-------|-------------------------------------------|----|--|--|--|
| 12       Packing List       3         13       Safety Notice and Warnings       3         14       Product Specifications       5         2.       Accessing the Encoder       6         2.1       Accessing the Encoder via the WebBrowser       6         2.2       Upgrading Firmware       7         2.3       Restoring the GSM 200 to factory defaults       7         3.       Web Interface       8         3.1       System Page       8         3.2       Stream Settings Page       11         3.3       Video/Audio Stream       12         3.4       Network settings       14         3.5       Record settings       14         3.6       Record settings       14         3.7       RtsP/RTP       17         4.1       HOW to Stream       17         4.2       RTMP 21       14         4.1       HTTP Live Streaming       23         3.5       Status Page       23         3.6       Status Page       23         3.6       Status Page       24         3.7       Status Page       24         3.7       Status Page on cooding performance       <               | 1.1   | General Introduction                      |    |  |  |  |
| 1.3       Safety Notice and Warnings       3         1.4       Product Specifications       5         2.       Accessing the Encoder       6         2.       Accessing the Encoder via the WebBrowser       6         2.1       Upgrading Firmware       7         3.       Restoring the GSM 200 to factory defaults       7         3.       Web Interface       8         3.1       System Page       8         3.2       Stream Settings Page       11         3.3       Video/Audio Stream       12         3.4       Network settings       14         3.5       Record settings       16         4.       How to stream       17         4.       HTP Live Streaming       24         4.5       Status Page       23         4.5       Status Page       23         4.6       Hardware support list       24         4.7       Hardware support list       24         4.8       GSM 200 video encoding performance       24         4.3       Supported Wireless dongle list       24                                                                                           | 1.2   | Packing List                              |    |  |  |  |
| 1.4       Product Specifications       5         2.       Accessing the Encoder       6         2.1       Accessing the Encoder via the WebBrowser       6         2.1       Accessing the Encoder via the WebBrowser       6         2.1       Upgrading Firmware       7         2.3       Restoring the GSM 200 to factory defaults.       7         3.       Web Interface       8         3.1       System Page       11         3.2       Stream Settings Page       11         3.3       Video/Audio Stream       12         3.4       Network settings       14         3.5       Record settings       16         4.       How to stream       17         4.1       RTMP 21       17         4.2       MPEG-TS       16         4.3       RTMP 21       17         4.4       HTTP Live Streaming       22         4.5       Status Page       23         5       Status Page       23         4.4       HTTP Live Streaming       24         4.5       Status Page       24         AS Upported Wireless dongle performance       24         AS Supported Wireless dongle list | 1.3   | Safety Notice and Warnings                |    |  |  |  |
| 2. Accessing the Encoder       6         2.1 Accessing the Encoder via the WebBrowser       6         2.1 Upgrading Firmware       7         2.2 Upgrading Firmware       7         2.3 Restoring the GSM 200 to factory defaults       7         3. Web Interface       8         3.1 System Page       8         3.2 Stream Settings Page       11         3.3 Video/Audio Stream       12         3.4 Network settings       14         3.5 Record settings       16         4. How to stream       17         4.1 RTSP/RTP       17         4.2 MPEG-TS       16         4.3 RTMP 21       17         4.4 HTTP Live Streaming       22         4.5 Status Page       23         4.5 Status Page       23         4.7 Hardware support list       24         4.7 Hardware support list       24         4.7 Hardware support list       24         4.8 Supported Wirelees dongle list       24                                                                                                    | 1.4   | Product Specifications                    | 5  |  |  |  |
| 2.1       Accessing the Encoder via the WebBrowser                                                                                                    | 2.    | Accessing the Encoder                     | 6  |  |  |  |
| 2.2       Upgrading Firmware       7         2.3       Restoring the GSM 200 to factory defaults       7         3.       Web Interface       8         3.1       System Page       8         3.2       Stream Settings Page       11         3.4       Network settings       11         3.4       Network settings       12         3.4       Network settings       14         3.5       Record settings       14         3.6       Record settings       16         4.       HOw to stream       17         4.       How to stream       17         4.1       RTSP/RTP       17         4.2       MPEG-TS       16         4.3       RTMP 21       16         4.4       HTTP Live Streaming       23         4.5       Status Page       23         Appendix A: Hardware/Software Support List       24         A1. Hardware support list       24         A2. GSM 200 video encoding performance       24         A3. Supported Wireless dongle list       26                                                                                                    | 2.1   | Accessing the Encoder via the WebBrowser  | 6  |  |  |  |
| 2.3       Restoring the GSM 200 to factory defaults.       7         3.       Web Interface       8         3.1       System Page       8         3.2       Stream Settings Page       11         3.3       Video/Audio Stream       12         3.4       Network settings       14         3.5       Record settings       14         3.6       Record settings       14         3.7       Network settings       14         3.6       Record settings       14         3.7       Record settings       16         4.       HOW to stream       17         4.1       RTSP/RTP       17         4.2       MPEG-TS       18         4.3       RTMP 21       14         4.4       HTTP Live Streaming       22         4.5       Status Page       23         Appendix A: Hardware/Software Support List       24         A1. Hardware support list       24         A2. GSM 200 video encoding performance       24         A3. Supported Wireless dongle list       26                                                                                                    | 2.2   | Upgrading Firmware                        |    |  |  |  |
| 3.       Web Interface       8         3.1       System Page       11         3.2       Stream Settings Page       11         3.3       Video/Audio Stream       12         3.4       Network settings       14         3.5       Record settings       16         4.       HOw to stream       17         4.1       RTSP/RTP       17         4.2       MPEG-TS       18         4.3       RTMP 21       14         4.4       HTTP Live Streaming       23         4.5       Status Page       23         Appendix A: Hardware/Software Support List       24         A1. Hardware support list       24         A2. GSM 200 video encoding performance       24         A3. Supported Wireless dongle list       26                                                                                                    | 2.3   | Restoring the GSM 200 to factory defaults | 7  |  |  |  |
| 3.1       System Page       8         3.2       Stream Settings Page       11         3.3       Video/Audio Stream       12         3.4       Network settings       14         3.5       Record settings       16         4.       HOW to stream       17         4.1       RTSP/RTP.       17         4.2       MPEG-TS       18         4.3       RTMP 21       18         4.4       HTTP Live Streaming       23         4.5       Status Page       23         Appendix A: Hardware/Software Support List       24         A1. Hardware support list       24         A2. GSM 200 video encoding performance       24         A3. Supported Wireless dongle list       26                                                                                                    | 3.    | Web Interface                             | 8  |  |  |  |
| 3.2       Stream Settings Page       11         3.3       Video/Audio Stream       12         3.4       Network settings       14         3.5       Record settings       16         4.       How to stream       17         4.       How to stream       17         4.1       RTSP/RTP       17         4.2       MPEG-TS       18         4.3       RTMP 21       18         4.4       HTTP Live Streaming       23         4.5       Status Page       23         Appendix A: Hardware/Software Support List       24         A1. Hardware support list       24         A2. GSM 200 video encoding performance       24         A3. Supported Wireless dongle list       26                                                                                                    | 3.1   | System Page                               |    |  |  |  |
| 3.3       Video/Audio Stream       12         3.4       Network settings       14         3.5       Record settings       16         4.       How to stream       17         4.       How to stream       17         4.1       RTSP/RTP       17         4.2       MPEG-TS       18         4.3       RTMP 21       18         4.4       HTTP Live Streaming       23         4.5       Status Page       23         Appendix A: Hardware/Software Support List       24         A1. Hardware support list       24         A2. GSM 200 video encoding performance       24         A3. Supported Wireless dongle list       26                                                                                                    | 3.2   | Stream Settings Page                      |    |  |  |  |
| 3.4       Network settings       14         3.5       Record settings       16         4.       How to stream       17         4.1       RTSP/RTP       17         4.2       MPEG-TS       18         4.3       RTMP 21       18         4.4       HTTP Live Streaming       23         4.5       Status Page       23         Appendix A: Hardware/Software Support List       24         A1. Hardware support list       24         A2. GSM 200 video encoding performance       24         A3. Supported Wireless dongle list       26                                                                                                    | 3.3   | Video/Audio Stream                        |    |  |  |  |
| 3.5       Record settings       16         4.       How to stream       17         4.1       RTSP/RTP       17         4.2       MPEG-TS       18         4.3       RTMP 21       18         4.4       HTTP Live Streaming       23         4.5       Status Page       23         Appendix A: Hardware/Software Support List       24         A1. Hardware support list       24         A2. GSM 200 video encoding performance       24         A3. Supported Wireless dongle list       26                                                                                                    | 3.4   | Network settings                          | 14 |  |  |  |
| 4. How to stream       17         4.1 RTSP/RTP       17         4.2 MPEG-TS       18         4.3 RTMP 21       18         4.4 HTTP Live Streaming       23         4.5 Status Page       23         Appendix A: Hardware/Software Support List       24         A1. Hardware support list       24         A2. GSM 200 video encoding performance       24         A3. Supported Wireless dongle list       26                                                                                                    | 3.5   | Record settings                           |    |  |  |  |
| 4.1       RTSP/RTP                                                                                                    | 4.    | How to stream                             | 17 |  |  |  |
| 4.2       MPEG-TS       18         4.3       RTMP 21       23         4.4       HTTP Live Streaming       23         4.5       Status Page       23 <b>Appendix A: Hardware/Software Support List</b> 24         A1. Hardware support list       24         A2. GSM 200 video encoding performance       24         A3. Supported Wireless dongle list       26                                                                                                    | 4.1   | RTSP/RTP                                  |    |  |  |  |
| 4.3       RTMP 21         4.4       HTTP Live Streaming         4.5       Status Page         23         Appendix A: Hardware/Software Support List         24         A1. Hardware support list         24         A2. GSM 200 video encoding performance         24         A3. Supported Wireless dongle list                                                                                                    | 4.2   | MPEG-TS                                   |    |  |  |  |
| 4.4       HTTP Live Streaming       23         4.5       Status Page       23         Appendix A: Hardware/Software Support List       24         A1. Hardware support list       24         A2. GSM 200 video encoding performance       24         A3. Supported Wireless dongle list       26                                                                                                    | 4.3   | RTMP 21                                   |    |  |  |  |
| 4.5       Status Page       23         Appendix A: Hardware/Software Support List       24         A1. Hardware support list       24         A2. GSM 200 video encoding performance       24         A3. Supported Wireless dongle list       26                                                                                                    | 4.4   | HTTP Live Streaming                       |    |  |  |  |
| Appendix A: Hardware/Software Support List                                                                                                    | 4.5   | Status Page                               | 23 |  |  |  |
| A1. Hardware support list       24         A2. GSM 200 video encoding performance       24         A3. Supported Wireless dongle list       26                                                                                                    | Ap    | ppendix A: Hardware/Software Support List | 24 |  |  |  |
| A2. GSM 200 video encoding performance                                                                                                    | A1. I | 1. Hardware support list                  |    |  |  |  |
| A3. Supported Wireless dongle list                                                                                                    | A2. ( | GSM 200 video encoding performance        | 24 |  |  |  |
|                                                                                                    | A3. S | Supported Wireless dongle list            |    |  |  |  |

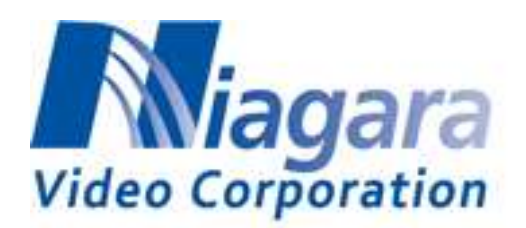

# 1. **Product Introduction**

# 1.1 General Introduction

The GoStream Mini 200 (GSM 200) is a small form-factor encoder designed for encoding live video using either advanced HEVC (High Efficiency Video Coding) Main Profile or H.264 BP/MP/HP video compression up to 1080p resolution at 60 frames per second, with CBR (Constant Bit Rate) & VBR (Variable Bit Rate) support from 64kbps ~ 32Mbps. The single SDI-3G or HDMI video inputs provide video capture capability in convenient formats for professional video feeds while the onboard USB 2.0 and gigabit Ethernet ports offer great flexibility in transporting the compressed video stream through wireless (such as WiFi, LTE, etc.) and wireline interconnections to remote and cloud side for archiving or further processing. The SD memory card interface can also be used for local storage. The module also features audio encoding from either embedded SDI/HDMI audio channels or a separate 3.5mm audio jack socket.

The encoder is supplied with software that allows for a streamlined workflow from video acquisition, encoding, streaming to archiving in a hassle-free approach for simplifying system adoption and integration effort. The well-defined web-based software APIs opens the possibilities for customization.

With a small physical dimension and low power dissipation characteristics, the GSM 200 can be easily applied to portable and mobile broadcasting, medical imaging, UAV (Unmanned Aerial Vehicle) applications, etc. where real-time and high-quality video content needs to be captured and transported in an efficient way using the latest HEVC compression standard.

# 1.2 Packing List

Before you begin installing your card, please make sure that the following items have been shipped:

- 1 GSM 200 Encoder
- 1 Power Adapter (VCC12 Load 0.4A)
- 1 Flash Drive
- 1 USB WiFi device

If any of these items are missing or damaged, please contact your distributor or sales representative immediately.

# **1.3 Safety Notice and Warnings**

#### FCC Notice

This device complies with Subpart B of Part 15 of the FCC Rules. Operation is subject to the following two conditions:

This device may not cause harmful interference.

This device must accept any interference received, including interference that may cause undesired operation.

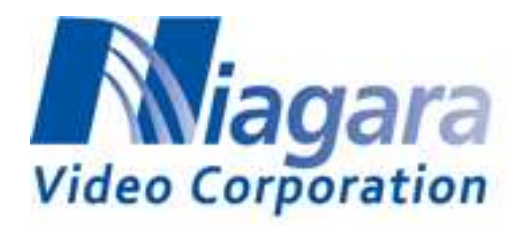

No Telecommunications Network Voltage (TNV)-connected PCBs shall be installed. Other Certifications This class A digital apparatus complies with Canadian ICES-003, Issue 4. *Cet appareil numérique de la classe A est conforme à la norme NMB-003 du Canada*. This device complies with EN 55022 standards. This device complies with EN 61000-3-2 standards. This device complies with EN 61000-4-2 standards. This device complies with CISPR 22 Edition 6. This device complies with AS/NZS CISPR 22.

#### Copyright

© 2018 Niagara Video Corporation. All rights reserved.

Contents of this publication may not be reproduced in any form without the written permission of Niagara Video.

#### Notice

The material in this manual is furnished for informational use only, and it is subject to change without notice. It must not be construed as a commitment by Niagara Video. Niagara Video assumes no responsibility or liability for errors or inaccuracies that may appear in this manual.

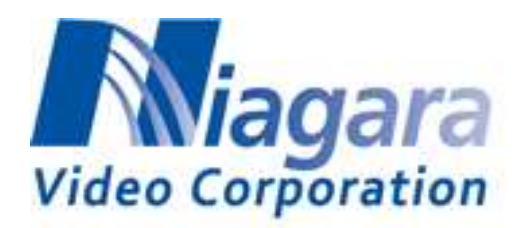

# 1.4 **Product Specifications**

| Hardware     | Features                          | 1-ch HEVC/H.264 1080p60 encode<br>1-ch SDI-3G & HDMI video inputs<br>One HDMI monitor output<br>One audio phone jack input<br>One USB 2.0 Type-A connector<br>One gigabit Ethernet RJ-45 connector One SD Card connector<br>One mini-USB console port Onboard 1GB DDR3 memory<br>Small form-factor (90x100 mm)                                                                                                    |
|--------------|-----------------------------------|----------------------------------------------------------------------------------------------------|
|              | Form-factor                       |                                                                                                    |
|              | Power Consumption                 | < 5W (VCC12 Load 0.4A)                                                                                                    |
|              | Operating Temperature             | 0C to +40C ambient air temperature around board                                                                                                    |
|              | Channels                          | 1 (up to 1080p60, 8bit, YUV)                                                                                                    |
|              | Video Formats                     | HD, SD                                                                                                    |
| Video Input  | Frame Rates                       | HDMI 1.4 Interface           1920x1080: 60p / 59.94p / 50p / 30p / 29.97p / 25p / 24p           1280x720: 60p / 59.94p / 50p / 30p / 29.97p / 25p / 24p           720x576: 50p           720x480: 60p / 59.94p           BNC (3G-SDI) Interface           1920x1080: 60p / 59.94p / 50p / 30p / 29.97p / 25p / 24p           20x480: 60p / 59.94p / 50p / 30p / 29.97p / 25p / 24p           1280x720: 60p / 59.94p / 50p / 30p / 29.97p / 25p / 24p           720x576: 50p           720x480: 60p / 59.94p           720x576: 50p           720x480: 60p / 59.94p |
|              | Chroma Sampling Format            | 4:2:2 / 4:2:0                                                                                                    |
|              | Interfaces (only one active)      | HDMI 1.4<br>3G-SDI BNC (SMPTE424M Level A)                                                                                                    |
|              | Compression                       | H.265 (HEVC)/H.264                                                                                                    |
| Video Output | HEVC Profile                      | Main                                                                                                    |
| Video Output | HEVC Tier                         | Main                                                                                                    |
|              | HEVC Level                        | 1.0 / 2.0 / 2.1 /3.0 / 3.1 / 4.0 / 4.1                                                                                                    |
|              | Bitrate 1080P format              | 64 Kbps ~ 32 Mbps                                                                                                    |
|              | Bit Depth / Chroma<br>Subsampling | 8 bit / 4:2:0                                                                                                    |
|              | Bit Rate Control                  | CBR/VBR                                                                                                    |
|              | Output Format                     | RTSP/MP4                                                                                                    |
| Audio        | Channels                          | Up to 2                                                                                                    |
|              | Format                            | AAC encoding                                                                                                    |
|              | Sampling Rates                    | 48Khz/16bit                                                                                                    |
|              | Connectors                        | HDMI 1.4 / SDI-3G / Line-In                                                                                                    |
| Web          | PC/Mobile phone                   | IE/Chrome/FireFox                                                                                                    |

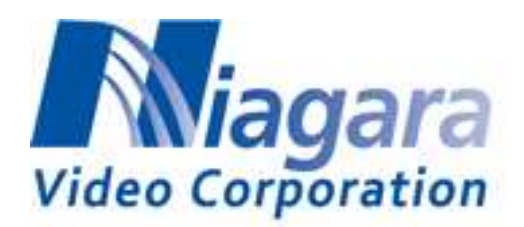

# 2. Accessing the Encoder

#### 2.1 Accessing the Encoder via the Web Browser

- 1. The default IP address for the Ethernet port is 192.168.1.10
- 2. The Wi-Fi default IP address is 192.168.0.1
- 3. The Wi-Fi password is "aclncgvsd".
- 4. Please setup your PC to the same domain to connect to the GSM 200 (192.168.1.x)
- 5. Start the Web browser on the computer and type 192.168.1.10 in the URL address bar
- 6. The System Info page should be displayed as follows.

| GSM 200                  |                                                       |
|--------------------------|-------------------------------------------------------|
| System •                 | System                                                |
| ≓ Stream ▼               |                                                       |
| 📣 Video / Audio 👻        | Information System Log Access Log Time Setting Reboot |
| Lud Network +            | Model Name Mini 200                                   |
| Record                   | Serial Number ESE0224730                              |
| <ul> <li>Live</li> </ul> | Software Version v2.4.14b8965                         |
| 🛔 Security 🕶             |                                                       |
| S OSD                    |                                                       |

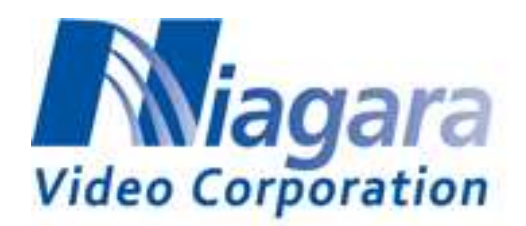

# 2.2 Upgrading Firmware

The GSM 200 factory default firmware can be automatically updated by means of a USB storage thumb drive.

- 1. Prepare an empty USB disk
- 2. Download the firmware file from the Niagara web site or from a support person.
- 3. Put firmware file, "GSM200\_XXXX.upd", onto the USB disk.
- 4. Insert USB to GSM 200 module and remove other devices (LAN & video source) except for power adaptor .Then power on it.
- 5. Power LED will keep blink red light, this indicate upgrade is on-going.
- 6. After firmware update finish, module will be powered off automatically. And Power LED will be Red light.
- 7. Please remember to remove USB disk.
- 8. Checking software version from Web, System  $\rightarrow$  Information  $\rightarrow$  Software version

#### [NOTE]

- After the GSM 200 powers on, if you insert the USB with the firmware file within 40 seconds, GSM 200 encoder will load the new firmware. After the firmware updates, the GSM 200 will be powered off.
- But if there is no firmware file (GSM200\_XXXX.upd) on the USB, the GSM 200 will neither execute the update nor power off.

Beware that if the GSM 200 has powered on for over 40 seconds, then no matter which USB (with firmware file or not) you insert afterwards, the GSM 200 will neither execute the update nor power off.

#### [NOTE] Please restore GSM 200 to factory default after upgrading Firmware. (see 2.3)

#### 2.3 Restoring the GSM 200 to factory defaults

A hard reset will restore the GSM 200 to factory default settings. Push the button for at least 5 seconds and the GSM 200 will reset to factory default settings. After restoring to default, the GSM 200 will reboot automatically.

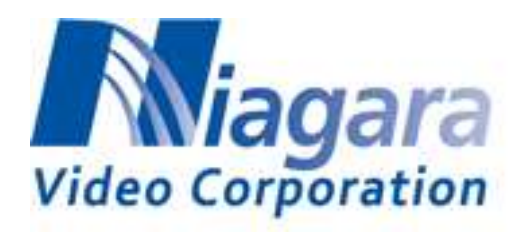

# 3. Web Interface

# 3.1 System Page

This System page shows the product Information.

#### Information

Information includes Model Name, Serial Number and Software Version

#### Time Setting

This is where you can set the time with an NTP server

#### Reboot

You can re-boot the device from this tab

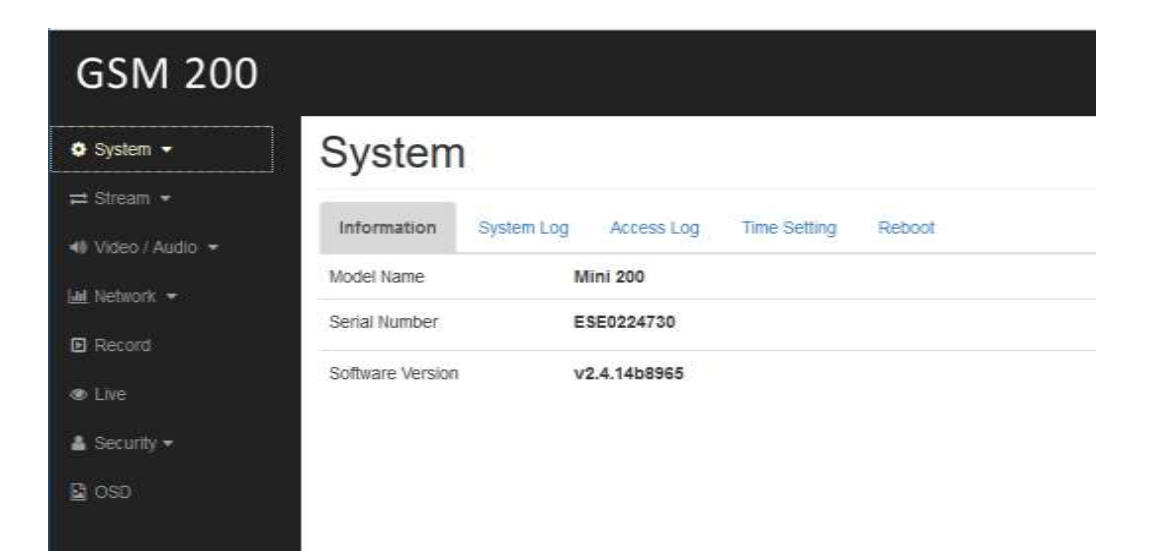

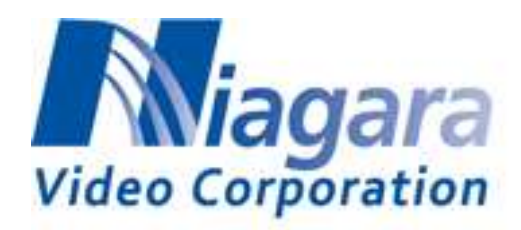

# 3.2 Stream Settings Page

Use this Stream page to configure each "Channel". Each Channel can have up to 3 outputs.

| GSM 200            |                           |                   |          |
|--------------------|---------------------------|-------------------|----------|
| Ø Byslem +         | Stream                    |                   |          |
| 📰 litean +         |                           |                   |          |
| Channel 1          | Ohannel 1 Channel 2 C     | unnel-5 Cashbland |          |
| Chancel 2          | Presel                    | Customate         | Customae |
| Channel 3          | Protocui 1                |                   |          |
| Dashtioard         | 11/311152                 | PLS               | 2        |
| el Video / Audio 👻 | HLS - Duration            | in an             | 4        |
| al Terrark 🔹       | Protocol 2                | NR .              | 121      |
| Record             | 24543079555<br>2400777000 |                   |          |
| = the              | Protoçãi 3                | dit .             |          |
| 🛦 Security 🗧       | Submit                    |                   |          |
| the min            |                           |                   |          |

- Protocol 1
- Select HLS, RTMP, TS over IP or off.
- Protocol 2
- Select RTMP, TS over IP or off.
- Protocol 3
- Select RTMP, TS over IP or off.
- HLS Duration
- If set Protocol 1 to "HLS", the duration of HLS can be set.
- TS Protocol
- If Protocol 1/2/3 is set to "TS over IP", the TS-protocol can be tcp or udp.

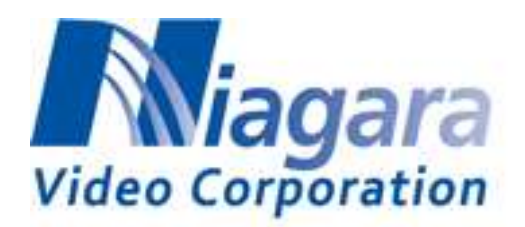

1. TS – IP

The IP address is entered here. This can be a unicast address or a multicast address.

2. TS – Port

The port is entered here.

- **3.** RTMP URL The URL for the server and application is entered here. For example; rtmp://192.168.10.10:1935/live
- 4. RTMP Key

The key, also called stream name is entered here.

- 5. Video Settings (You can use the presets to save time or click on Customize)
  - Encoding

Select H.265 (HEVC), H.264. For Profiles 2 and 3 they can be set to off as well.

- Resolution
   Select the resolution of encoded output stream.
- Frame rate
   Set the frame rate of the output stream
  - Set the frame rate of the output stream.
- I-picture interval Set the I-picture insertion interval in seconds.
- H264 Profile Set the profile setting for H.264 to high, main or baseline if H.264 is selected.
- Bit rate compression mode Select Constant Bit Rate (CBR), or Variable Bit Rate (VBR).
- Bit rate

When you set the codec to H.265/H.264 and set Bit rate compression mode to CBR, the target bit rate of the output stream can be set.

• Image quality

When you set Image codec to H.265/H.264 and set Bit rate compression mode to VBR, the quality of the output stream can be set. (1 being the lowest and 10 being the highest)

# 3.3 Video/Audio Stream

Use the Video/Audio page to set the video and audio details for the active stream.

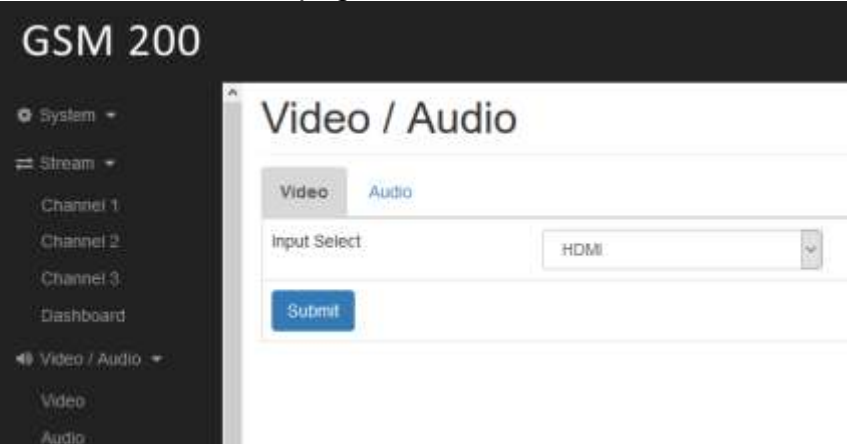

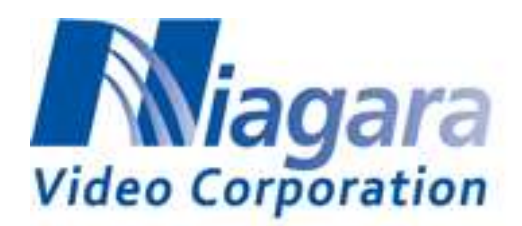

- 1. Video Stream
  - Input Select Select either SDI or HDMI for the input.

#### 2. Audio Stream

• Input Select

Select either "SDI/HDMI" or "External Audio Jack".

- **Input Level** You can select Microphone or Line in for "External Audio Jack". The encoder will provide voltage bias for Microphone if Input Level is "Microphone".
- Sample Rate Select the sample rate when "External Audio Jack" is selected.
- Audio Codec Select the bit rate desired.

| GSM 200         |              |                     |
|-----------------|--------------|---------------------|
| 🌣 System 👻      | Video /      | Audio               |
| ≓ Stream ◄      |              |                     |
| Channel 1       | Video Audio  |                     |
| Channel 2       | Input Select | External Audio Jack |
| Channel 3       |              |                     |
| Dashboard       | Input Level  | Microphone ~        |
| ♦ Video / Audio | Sample Rate  | 44.1 × KHz          |
| Audio           | Audio Codec  | AAC (128kbps)       |
| 🔟 Network 👻     | Submit       |                     |

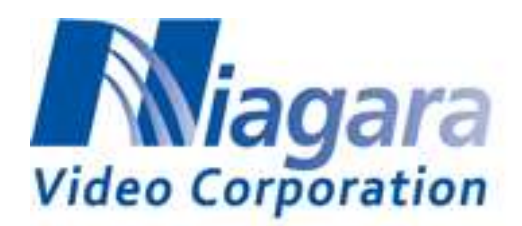

# 3.4 Network settings

Use this Network page to show or set the items for the Network.

#### 1. Status

Shows the Network status include MAC Address, Ethernet Status, Auto-MDI/MDIX, IP Address, Subnet Mask, Default Gateway, Primary DNS Server, Secondary DNS Server.

| GSM 200                |                            |               |   |
|------------------------|----------------------------|---------------|---|
| • System •             | Network                    |               |   |
| ≓ Stream<br>Channel 1  | Status Setting 4G-LTE WIFI |               |   |
| Charinel 2             | Hostname                   |               |   |
| Channel 3<br>Dashboard | Device                     | eth0          | 3 |
| 40 Video / Audio +     | Priority                   | P0            | ~ |
| Video<br>Audio         | DHCP                       |               |   |
| Lat Network +          | ĮP.                        | 192,168,1.10  |   |
| Status                 | Subnet Mask                | 255 255 255 0 |   |
| 4G-LTE                 | Default Gateway            | 192.168.1.1   |   |
| WiFi<br>60 Record      | Primary DNS Server         | 6.6.6.8       |   |

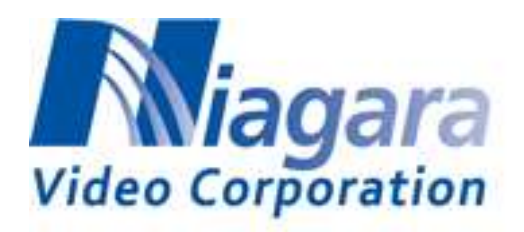

- 2. IPv4 Setting
  - a. To get IP settings automatically check the DHCP to obtain an IP address automatically.
  - b. To specify static settings IP address, un-click the DHCP box.

| GSM 200                 |                            |               |   |
|-------------------------|----------------------------|---------------|---|
| • System •              | Network                    |               |   |
| ≓ Stream +<br>Channel t | Status Setting 4G-LTE WIFI |               |   |
| Charinel 2              | Hostname                   |               |   |
| Channel 3<br>Dashboant  | Device                     | eth0          | 5 |
| 49 Video / Audio -      | Priority                   | P0            | 2 |
| Video<br>Audio          | DHCP                       |               |   |
| Lat Network -           | IP                         | 192,168,1,10  |   |
| Status<br>Setting       | Subnet Mask                | 255.255.255.0 |   |
| 4G-LTE                  | Default Gateway            | 192.168.1.1   |   |
| WiFi<br>B Record        | Primary DNS Server         | 6.8.6.8       |   |

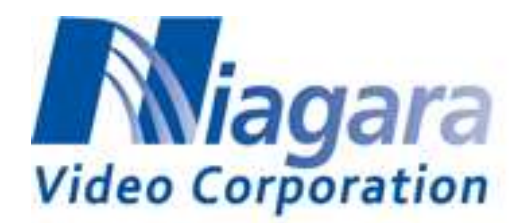

### 3.5 Record settings

Use this page to record for Profile1/ Profile 2/ Profile 3.

#### **Record Channel**

The default **video setting** is Channel 1(H265) / Channel 2(Off) / Channel 3(Off). So you can only check the Profile 1 recording.

#### Storage Path

You can insert USB or SD card storage and press the "Reload page" button. It will show the storage information.

| GSM 200         |                |                  |
|-----------------|----------------|------------------|
| 🌣 System        |                |                  |
| ≓ Stream ▼      | Reload page    |                  |
|                 | Record Channel |                  |
| ◄ Video / Audio | Path           | Available / Size |
| Lul Network     | O/media/sda1   | 7.4G / 7.5G      |
| Record          | Record Stop    |                  |
| Monitor         |                |                  |

#### Record

Check which stream channel you want to record and check the recording path. Press the "Record" button to start recording.

#### Stop

Press the "Stop" button to stop recording.

[NOTE]

- While recording, the "Power LED" will flash a yellow light. The "Power LED" will be a solid yellow light after stopping the recording.
- Channel 1 has video and audio recording, Channel 2 & Channel 3 only have video recording.

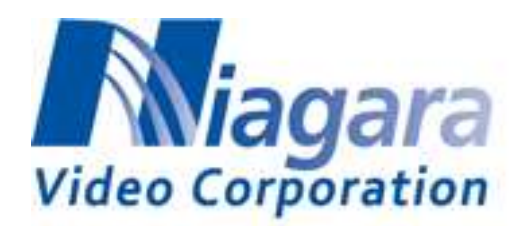

# 4. How to stream

# 4.1 RTSP/RTP

This section shows how to open RTSP streaming from VLC on a suitable player. Please make sure that SDI / HDMI source is connected to GSM 200 correctly before starting.

1. Open Network Stream from VideoLAN VLC media player

| Modia Playback Andro Video S                     | Sabirile Tools V | iene Help |
|--------------------------------------------------|------------------|-----------|
| • Open File                                      | Cel+O            |           |
| <ul> <li>Open Multiple Film</li> </ul>           | Çid+Shifi+O      |           |
| Open Folder                                      | CaleF            |           |
| 🕜 Орад Дин                                       | Cal+D            |           |
| 🔛 Open Hetwork Stream                            | CEHN             |           |
| fill Open Capitule Device                        | Cel+C            |           |
| Open Location from dipboard<br>Open Recent Media | Cel+V            |           |
| Save Playlist to File                            | Cel+Y            |           |
| Convert / Save                                   | Cul+R            |           |
| -t Sueam                                         | CalifS           |           |
| Quit at the end of playlist.                     |                  |           |
| 6 Quit                                           | Cul+Q            |           |

2. Use this URL to play RTSP streams, it is recommended to set caching to small value.

| rtsp:, | //{ | GSM200- | ip-ado | lress} | :8554/ | /channel: | 1 |
|--------|-----|---------|--------|--------|--------|-----------|---|
|--------|-----|---------|--------|--------|--------|-----------|---|

| 📥 Open Media                                    |                         |                  |                  | . 🗆 🗙 |  |  |
|-------------------------------------------------|-------------------------|------------------|------------------|-------|--|--|
| 💽 Eile 🛛 💿                                      | Disc 📲 Network          | 📑 Capture Device |                  |       |  |  |
| Network Protocol<br>Please enter a network URL: |                         |                  |                  |       |  |  |
| rtsp://192.168.                                 | .1.1:8554/channel1      |                  |                  | J     |  |  |
| тцр.// w w w.ска<br>                            | априсконтья пеаниками   |                  |                  |       |  |  |
|                                                 |                         |                  |                  |       |  |  |
| Show more opti                                  | ions                    |                  |                  |       |  |  |
| Caching                                         | 200 ms 🗧                | Start Time       | e 00H:00m:00s.00 | 0 🖶   |  |  |
| 🔲 Play another 1                                | media synchronously (ex | tra audio file,) |                  |       |  |  |
| MRL rtsp://192.168.1.1:8554/channel1            |                         |                  |                  |       |  |  |
| Edit Options :network-caching=200               |                         |                  |                  |       |  |  |
|                                                 |                         |                  | Play 🔻 Can       | cel   |  |  |

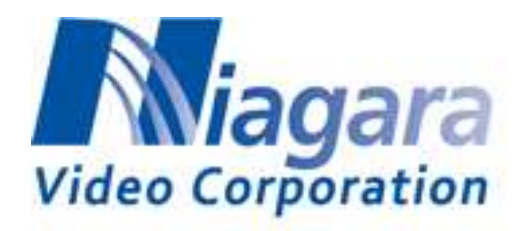

# 4.2 MPEG-TS

This section shows how to play MPEG-TS from VLC. Please make sure that SDI / HDMI source is connected to GSM 200 correctly before starting.

- 1. Start the VLC player and select Open Network Stream as before.
- 2. Enter the TS IP address from the encoder. Note that the syntax is udp://@225.1.1.10:2010 for a multicast address. For unicast to a PC you can use a short version udp://@1234 where 1234 is the port number. The encoder must have the IP address of the computer you are streaming to.

| GSM 200         |                           |            |                          |          |           |
|-----------------|---------------------------|------------|--------------------------|----------|-----------|
| O System        | Profile 1                 |            |                          |          |           |
| # Shean •       | Protocol 1                | TS over P  | Encoding                 | h264 V   |           |
| 📲 Video / Audio | TS - Protocol             | utp qtu    | Resolution               | 1280(729 |           |
| Jul. Network    | TS-IP                     | 225.1.1.10 | Frame rate               | 30 🛩     | fps       |
| E Record        | TS - Part                 | 2010       | I-picture interval       | 1.       | Second(s) |
| · Manfor        | Protocol 2                | un u       | H264 Profile             | high     |           |
| E Logo          | Protocol 3                | un u       | BR rate compression mode | ĆBR +    |           |
| I Status        | C Muticast RTSP<br>Enable |            | Bit rate                 | 6000     | kbps      |
|                 | Submit                    |            |                          |          |           |

#### [NOTE]

• Multicast UDP streaming address range: 224.0.0.0 to 239.255.255.255.

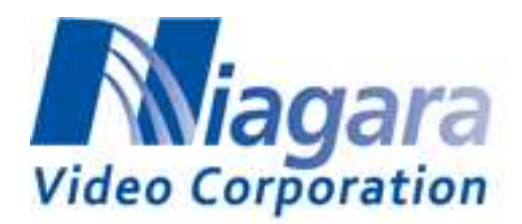

# 4.3 RTMP

This section shows how to stream to Youtube & Facebook. You can use the same procedure for other CDNs and media servers such as Wowza and Adobe Media Server. Please make sure that the SDI / HDMI source is connected to GSM 200 correctly before starting. [NOTE] There is no support for RTMP/HEVC, only H.264.

- 1. Youtube
  - (1) YouTube Dashboard <a href="https://www.youtube.com/live\_dashboard">https://www.youtube.com/live\_dashboard</a>
  - (2) You can get Server URL : "*rtmp://a.rtmp.youtube.com/live2*" and Stream name/key : "*xxxx-xxxx-xxxx*"
  - (3) Fill in the corresponding RTMP Key and RTMP URL on the Profile page.

| Profile 1             |                                                                                          |                                                                                                    |
|-----------------------|------------------------------------------------------------------------------------------|----------------------------------------------------------------------------------------------------|
| Protocol 1            | RTMP                                                                                     | ×                                                                                                    |
| RITMP - URL           | rtmp.//a.rtmp youtube com/live                                                           | 2                                                                                                    |
| RTMP - Key            | stream_key(                                                                              |                                                                                                    |
| Protocol 2            | off                                                                                      | ~                                                                                                    |
| Protocol 3            | off                                                                                      | ~                                                                                                    |
| Multicast RTSP Enable |                                                                                          |                                                                                                    |
|                       | Profile 1 Protocol 1 RTMP - URL RTMP - Key Protocol 2 Protocol 3 UNutliciast RTSP Enable | Profile 1 Protocol 1 RTMP RTMP - URL rtmp.//a.rtmp.youtube.com/live RTMP - Key Protocol 2 off Protocol 3 off |

- (4) Submit
- (5) You can start streaming to YouTube Live.

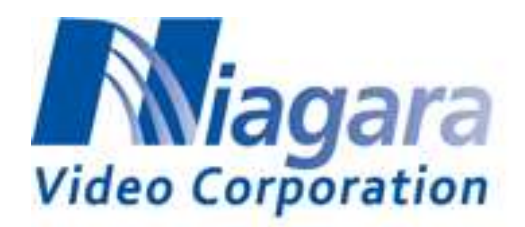

- 2. Facebook
  - (1) How to Broadcast from your Computer with Facebook Live <u>http://iag.me/socialmedia/broadcast-computer-facebook-live/</u>
  - (2) Press Facebook Live Button and broadcast on Facebook Live
  - (3) Continue
  - (4) You can get the Server URL : "rtmp://rtmp-api.facebook.com:80/rtmp/" and Stream name/key : "xxxxxxxxxxx?ds=1&a=xxxxxxxxxxxx?"
  - (5) Fill in the corresponding RTMP Key and RTMP URL on the Profile page .

| GSM 200                     |                      |                             |                    |
|-----------------------------|----------------------|-----------------------------|--------------------|
| • Зуженя                    | Profile 2            |                             |                    |
| ≓ Sheam +                   | Protocol 1           | RTMP                        | 2                  |
| 49 Video / Audio            | RTMP - URL           | rtmp://rtmp-api.facebook.co | m:80/rtmp/         |
| let Network                 | RTMP - Key           | 6778374224185317d5=184      | _e=4&s_l=1&a=ATjEo |
| E Record                    | Protocol 2           | off: ;                      | 3                  |
| <ul> <li>Monitar</li> </ul> | Protocol 3           | по                          | *                  |
| SI Logo                     | Muticast RTSP Enable |                             |                    |
| 📰 Status                    | Submit               |                             |                    |

- (6) Submit
- (7) You can start streaming to Facebook Live.

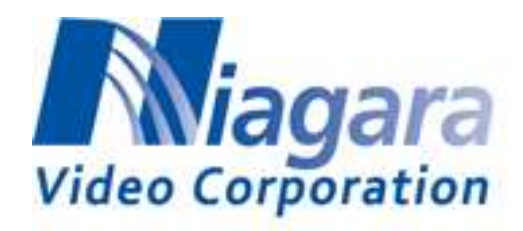

# 4.4 HTTP Live Streaming

HTTP Live Streaming (HLS) is an HTTP-based media streaming communications protocol implemented by Apple Inc. as part of its QuickTime, Safari, OS X, and iOS software. It works by breaking the overall stream into a sequence of small HTTP-based file downloads, each download loading one short chunk of an overall potentially unbounded transport stream.

• Use this URL to play the HLS stream: http://<IP ADDRESS OF ENCODER>/hls/channel1.m3u8

# 4.5 Status Page

The Status Page shows the current status of the encoder.

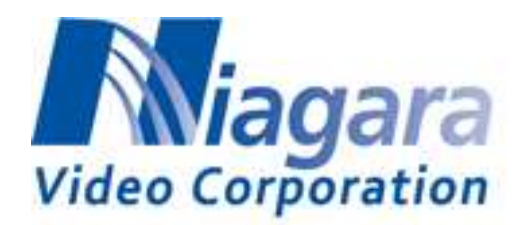

# Appendix A: Hardware/Software Support List

# A1. Hardware support list

| Input selection  | mode | Status    | Notes             |
|------------------|------|-----------|-------------------|
| 3G SDI           | 1ch  | Supported |                   |
| HDMI             | 1ch  | Supported | Input and Outputs |
| Audio phone jack | 1ch  | Supported |                   |

# A2. GSM 200 video encoding performance

Input source : 1080p 60

|           | Channel1 ( H265 ) : 6M | Channel2 ( H265 ) :3M | Channel3 ( H265 ) : 1.5M |
|-----------|------------------------|-----------------------|--------------------------|
| 1 stream  | 1920x1080 (60fps)      | Х                     | Х                        |
| 2 streams | 1920x1080 (60fps)      | 1024x576 (60fps)      | Х                        |
| 2 streams | 1920x1080 (60fps)      | 1280x720 (30fps)      | Х                        |
| 3 streams | 1920x1080 (30fps)      | 1280x720 (30fps)      | 720x480 (30fps)          |

◎ Input source : 1080p 50

|           | Channel1 ( H265 ) : 6M | Channel2 ( H265 ) :3M | Channel3 ( H265 ) : 1.5M |
|-----------|------------------------|-----------------------|--------------------------|
| 1 stream  | 1920x1080 (50fps)      | Х                     | Х                        |
| 2 streams | 1920x1080 (50fps)      | 1280x720 (50fps)      | Х                        |
| 3 streams | 1920x1080 (50fps)      | 1280x720 (30fps)      | 720x480 (30fps)          |

#### ◎ Input source : 720p 60

|           | Channel1 ( H265 ) : 6M | Channel2 ( H265 ) :3M | Channel3 ( H265 ) : 1.5M |
|-----------|------------------------|-----------------------|--------------------------|
| 1 stream  | 1280x720 (60fps)       | Х                     | Х                        |
| 2 streams | 1280x720 (60fps)       | 1280x720 (30fps)      | Х                        |
| 3 streams | 1280x720 (60fps)       | 1280x720 (30fps)      | 720x480 (30fps)          |

#### Input source : 720p 50

|           | Channel1 ( H265 ) : 6M | Chan             | Channel3 ( H265 ) : 1.5M |
|-----------|------------------------|------------------|--------------------------|
| 1 stream  | 1280x720 (50fps)       | X                | Х                        |
| 2 streams | 1280x720 (50fps)       | 1280x720 (50fps) | Х                        |
| 3 streams | 1280x720 (30fps)       | 1280x720 (30fps) | 720x480 (30fps)          |

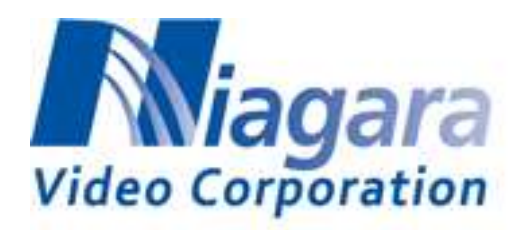

#### ◎ Input source : 1080p 60

|           | Channel1 ( H264 ) : 6M | Channel2 ( H264 ) :3M | Channel3 ( H264 ) : 1.5M |
|-----------|------------------------|-----------------------|--------------------------|
| 1 stream  | 1920x1080 (60fps)      | Х                     | Х                        |
| 2 streams | 1920x1080 (60fps)      | 1024x576 (60fps)      | Х                        |
| 2 streams | 1920x1080 (60fps)      | 1280x720 (30fps)      | Х                        |
| 3 streams | 1920x1080 (30fps)      | 1280x720 (30fps)      | 720x480 (30fps)          |

#### Input source : 1080p 50

|           | Channel1 ( H264 ) : 6M | Channel2 ( H264 ) :3M | Channel3 ( H264 ) : 1.5M |
|-----------|------------------------|-----------------------|--------------------------|
| 1 stream  | 1920x1080 (50fps)      | Х                     | Х                        |
| 2 streams | 1920x1080 (50fps)      | 1280x720 (50fps)      | Х                        |
| 3 streams | 1920x1080 (50fps)      | 1280x720 (50fps)      | 720x480 (30fps)          |

#### Input source : 720p 60

|           | Channel1 ( H264 ) : 6M | Channel2 ( H264 ) :3M | Channel3 ( H264 ) : 1.5M |
|-----------|------------------------|-----------------------|--------------------------|
| 1 stream  | 1280x720 (60fps)       | Х                     | Х                        |
| 2 streams | 1280x720 (60fps)       | 1280x720 (60fps)      | Х                        |
| 3 streams | 1280x720 (60fps)       | 1280x720 (60fps)      | 640x480 (30fps)          |

#### Input source : 720p 50

|           | Channel1 ( H264 ) : 6M | Channel2 ( H264 ) :3M | Channel3 ( H264 ) : 1.5M |
|-----------|------------------------|-----------------------|--------------------------|
| 1 stream  | 1280x720 (50fps)       | Х                     | Х                        |
| 2 streams | 1280x720 (50fps)       | 1280x720 (50fps)      | Х                        |
| 3 streams | 1280x720 (50fps)       | 1280x720 (50fps)      | 640x480 (50fps)          |

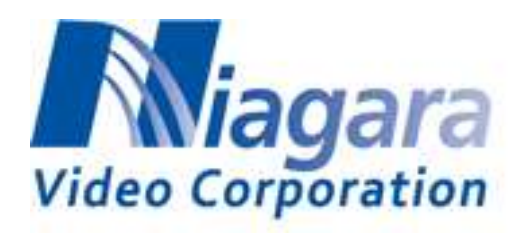

# A3. Supported Wireless dongle list

| Ve              | Model Name                                                                                                    |
|-----------------|----------------------------------------------------------------------------------------------------|
| Re<br>alt<br>ek | RTL8188CUS<br>RTL8188RU<br>RTL8188CUS-Slim Solo<br>RTL8188CUS-Slim Combo<br>RTL8188CE-VAU<br>RTL8188CUS-VL<br>RTL8188CTV<br>RTL8192CUS<br>RTL8192CE-VAU<br>RTL8812AU |

[NOTE]

Only these are officially supported.